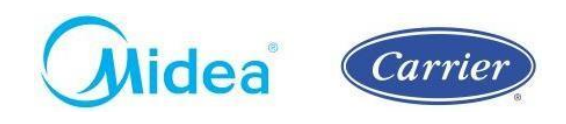

São Paulo, 12 de setembro de 2022.

A Midea Carrier (Springer Carrier LTDA. – CNPJ: 10.948.651/0001-61) sempre comprometida com a segurança de seus clientes e equipamentos, e a conformidade com as normas regulamentares vigentes atesta que os produtos da linha Chiller Carrier Aquasmart<sup>®</sup> 30EX e 30EV, Package Carrier Ecosplit<sup>®</sup> e Ecosplit<sup>®</sup> DC Inverter, VRF Carrier e Midea foram submetidos e aprovados no rigoroso e compulsório processo de certificação de acordo com a Portaria Nº 120 do INMETRO. Desta forma, assegura-se que os vasos de pressão presentes nessa linha de produtos foram submetidos à rigorosa auditoria avaliando seu projeto construtivo, processo fabril e processos de garantia da qualidade.

Conforme o item 6.2.2 descrito na portaria supracitada, faz-se obrigatório o livre acesso por parte do cliente às documentações e certificações do produto, sendo assim, tais documentações podem ser acessadas através do QRCode abaixo.

Siga as etapas abaixo para ter acesso de forma digital e atualizada às documentações e certificações relacionadas:

1. Aponte a câmera de seu smartphone para o QR Code abaixo:

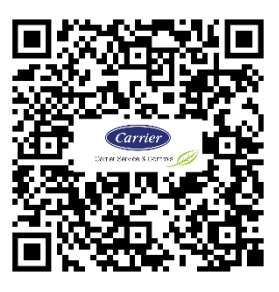

2. Ou acesse a plataforma Engeman® através do endereço abaixo:

https://carrierdobrasil.com.br/

3. Clique na aba SERVIÇOS, e em PORTAL DO CLIENTE:

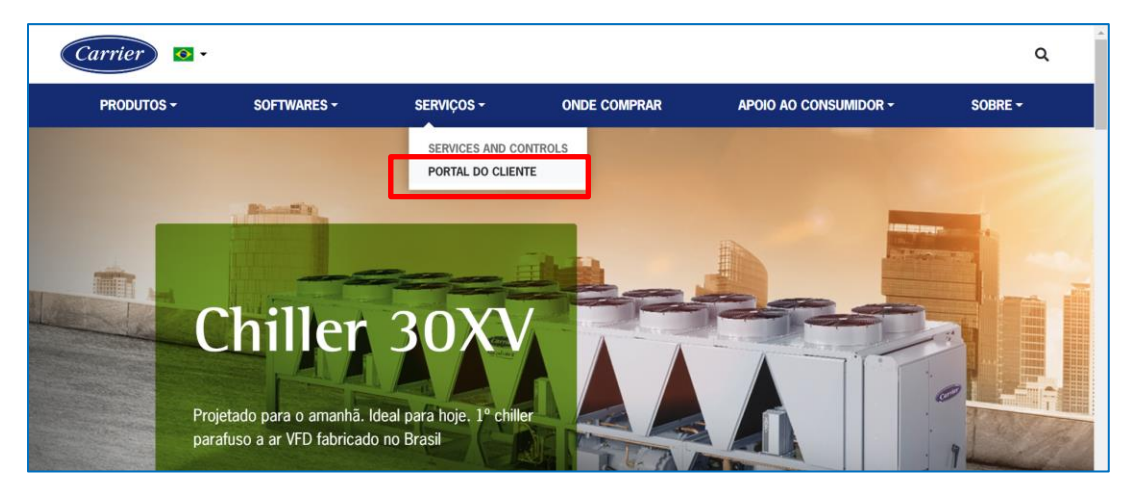

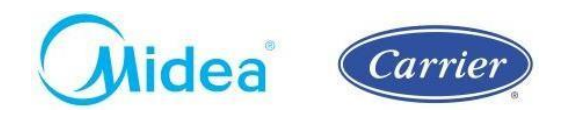

4. Caso não tenha acesso à plataforma Engeman<sup>®</sup> ainda, entre em contato por meio dos canais de atendimento abaixo para solicitação de **Login** e **Senha**.

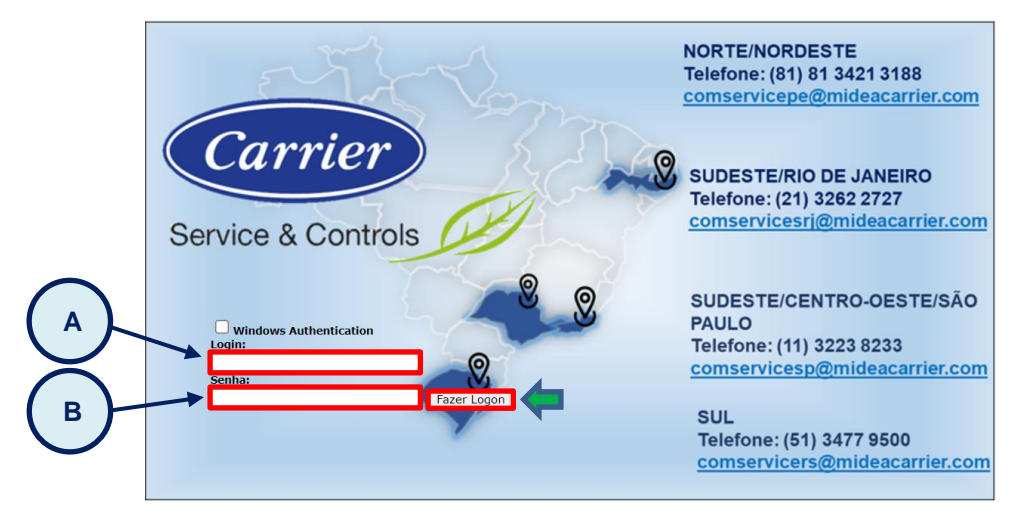

- 5. Já com o Login e Senha em mãos, acesse a Plataforma Engeman<sup>®</sup>.
  - 5.1. Insira no campo A, o dado de Login.
  - 5.2. Insira no campo B, a Senha.
  - 5.3. Clique no Botão Fazer Logon.
- 6. Caso não possua ainda os dados de Login e Senha, entre em contato com os canais de atendimento Midea Carrier abaixo:

| Canais de Atendimento Midea Carrier |                |                                |  |  |  |  |
|-------------------------------------|----------------|--------------------------------|--|--|--|--|
| Região                              | Telefone       | E-mail                         |  |  |  |  |
| Norte/Nordeste                      | (81) 3421-3188 | comservicepe@midecarrier.com   |  |  |  |  |
| Rio de Janeiro/ Centro-Oeste        | (21) 3262-2727 | comservicesrj@mideacarrier.com |  |  |  |  |
| Sul                                 | (51) 3477-9500 | comservicers@mideacarrier.com  |  |  |  |  |
| Sudeste                             | (11) 3223-8233 | comservicesp@mideacarrier.com  |  |  |  |  |

7. Após realizar o logon, clique na região conforme sua localidade:

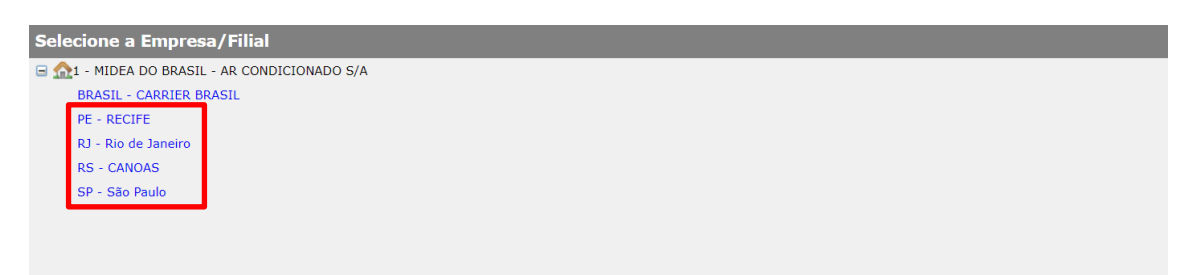

- Para regiões Norte/Nordeste, clique em PE RECIFE;
- Para Rio de Janeiro e região Centro-Oeste, clique em RJ Rio de Janeiro;
- Para região Sul, clique em RS Canoas;
- Para região Sudeste, clique em SP São Paulo;
- 8. Depois, clique em Documentação:

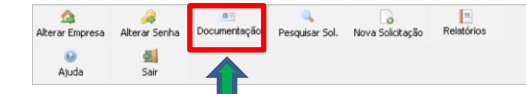

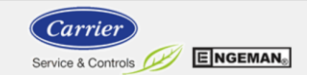

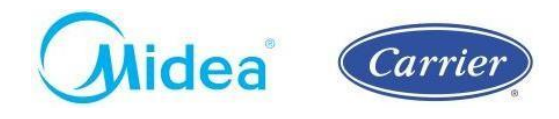

9. Em seguida, clique em *Família de Equipamentos*:

| Alterar Empresa<br>i<br>i<br>Ajuda | Alterar Senha<br>Main<br>Sair | Documentação Pesquisar S                                                 | ol. Nova Solicitação Relatórios |  | Carrier<br>Service & Controls Comp EINGEMANs |  |  |  |
|------------------------------------|-------------------------------|--------------------------------------------------------------------------|---------------------------------|--|----------------------------------------------|--|--|--|
| al Voltar                          |                               |                                                                          |                                 |  |                                              |  |  |  |
| Consultar E                        | Documentação de<br>Filial     | Filia<br>Filial<br>Funcionário<br>Faulaamanto<br>Família de Equipamentos |                                 |  |                                              |  |  |  |
| #                                  | Código                        | Número de Série                                                          | Nome                            |  | Descrição                                    |  |  |  |
|                                    | No data to display            |                                                                          |                                 |  |                                              |  |  |  |
|                                    |                               |                                                                          |                                 |  |                                              |  |  |  |
|                                    |                               |                                                                          |                                 |  |                                              |  |  |  |
|                                    |                               |                                                                          |                                 |  |                                              |  |  |  |

10. Depois, clique no botão Aplicar Filtros:

| <br>Alterar Empresa                                        | 🚕<br>Alterar Senha | a.i<br>Documentação | 🔍<br>Pesquisar Sol. | Nova Solicitação | Relatórios |  | Carrier            |
|------------------------------------------------------------|--------------------|---------------------|---------------------|------------------|------------|--|--------------------|
| )<br>Ajuda                                                 | 9<br>Sair          |                     |                     |                  |            |  | Service & Controls |
| al Voltar                                                  | Que Voltar         |                     |                     |                  |            |  |                    |
| Consultar Documentação de Contexenterator v<br>Filial inst |                    |                     |                     |                  |            |  |                    |
| #                                                          | Código             | Número              | de Série            |                  | Nome       |  | Descrição          |
| Man shadan kan shendarar                                   |                    |                     |                     |                  |            |  |                    |

11. Clique em *Baixar* para realizar o download do documento desejado:

| Alterar Empresa<br>iiiiiiiiiiiiiiiiiiiiiiiiiiiiiiiiiiii | Alterar Senha<br>Sair | a Documentação | Pesquisar Sol. Nova Solicita | ação Relatórios | Carrier<br>Service & Controls Controls Controls |  |  |
|---------------------------------------------------------|-----------------------|----------------|------------------------------|-----------------|-------------------------------------------------|--|--|
| Consultar Documentação de Familia de Equipamentos v     |                       |                |                              |                 |                                                 |  |  |
| #                                                       | Código                |                | Descrição da Família do Eq   | uipamento       | Descrição do Arquivo                            |  |  |
| Baixar                                                  |                       | 26 VRF         |                              |                 | MCC Portaria 120 Inmetro Vasos VRF MIDEA.zip    |  |  |
| Baixar                                                  |                       | 27 VRF         |                              |                 | MCC Portaria 120 Inmetro Vasos VRF CARRIER.zip  |  |  |
|                                                         |                       |                |                              |                 |                                                 |  |  |

Nota: Em caso de dúvidas, entre em contato com os canais de atendimento Midea Carrier.